## 1.3 パスワード再設定

|            | 公益財団法人日本バドミントン協会・エントリー                                                                                                   |                                                    |
|------------|----------------------------------------------------------------------------------------------------|----------------------------------------------------|
| ログイン画面     |                                                                                                    |                                                    |
|            | ログイン                                                                                                    |                                                    |
|            | ログインID (会員番号)<br>パスワード                                                                                                   |                                                    |
|            | <ol> <li>パスワードを忘れた方はこちら</li> </ol>                                                                                       |                                                    |
|            | ログイン新規ユーザ登録                                                                                                    |                                                    |
|            |                                                                                                    |                                                    |
|            |                                                                                                    |                                                    |
|            | 個人情報保護方針   運営   お問い合わせ   マニュアル                                                                                           |                                                    |
|            | 公益制団法人日本パドミントン協会・エントリー 運営委託元<br>日本パドミントン協会 70-70<br>Coopyright c 2013 公益制団法人日本パドミントン協会・エントリー, All rights reserved, Gioba | ルサイン設置サイト<br>SSL secured<br>クリックして確認<br>ISign wGMO |
| ①ログイン画面の「パ | スワードを忘れた方はこちら」をクリックします。                                                                                                  |                                                    |
|            | 公益財団法人日本バドミントン協会・エントリー                                                                                                   |                                                    |
|            |                                                                                                    |                                                    |

| パスワード再設定 |                                                                                                    |                                                       |
|----------|----------------------------------------------------------------------------------------------------|-------------------------------------------------------|
| 申込画面     | パスワード再設定                                                                                                    |                                                       |
|          | ログインIDと会員登録時に設定したメールアドレスを入力してください。<br>登録したメールアドレスへバスワード再設定ページのURLを送信します。<br>受信したメールのURLを聞いていスワードを再設定してください。<br>ログインID (会員番号)*<br>メールアドレス*<br>*は25月したす<br>メールアドレスを設定していない方はこちら<br>天る 送信する |                                                       |
|          | 個人情報保護方針   運営   お問い合わせ   マニュアル                                                                                                    |                                                       |
|          | 公益期回法人日本パ(ドミントン協会・エントリー 運営委託元     70-       日本パ(ドミントン協会     70-       Copyright c 2013 公益期回法人日本パ(ドミントン協会・エントリー, All rights reserved.     Get                                             | バルサイン認証サイト<br>BSL secured<br>クリックして被認<br>PalSign wGMO |

②ログインID(会員番号)とシステムに登録しているメールアドレスを入力して

「送信する」ボタンをクリックします。(⑤へ)

③メールアドレスを登録していない場合は、「メールアドレスを設定していない方はこちら」

をクリックします。(④へ)

|   | 公益財団法人日本バドミントン協会・エントリー                                                                                  |
|---|----------------------------------------------------------------------------------------------------|
| 4 |                                                                                                    |
|   | パスワード再設定                                                                                                |
|   | 以下の項目をすべて入力して送価ポタンをクリックしてください。<br>入力したメールアドレスへバスワード再設をページのURLを送信します。<br>受信したメールのURLを調いてパスワードを再設定してください。 |
|   | <b>公員番号</b>                                                                                             |
|   | カナ氏名(全角)<br>生年月日<br>マーチーマー月 マー日                                                                         |
|   | メールアドレス                                                                                                 |
|   | メールアトレス確範州<br>※メールアドレスは受信できるものを入力してください。                                                                |
|   |                                                                                                    |
|   | 戻る 送信                                                                                                   |

パスワード再設定申込画面(メールアドレスを登録していない場合)

④システムへ登録されている会員番号、カナ氏名(全角)、生年月日、及び新たに登録する メールアドレスを入力して「送信する」ボタンをクリックします。

|   | 公益財団法人日本バドミントン協会・エントリー                                                                                                  |
|---|----------------------------------------------------------------------------------------------------|
| 5 | 入力したログインIDのユーザーへメールを送信しました。<br>受信したメールのURLを聞いてパスワードを再設定してください。<br>メールが届かない場合はメールアドレスが徹違っている可能性があります。<br>事務局へお問い合わせください。 |
|   | ログイン画面へ                                                                                                    |
|   | 個人情報保護方針   運営   お問い合わせ   マニュアル                                                                                          |
|   | 公益期間法人日本バドミントン協会・エントリー 道営委託元<br>日本バドミントン協会 70-1047-001976                                                               |
|   | ● 単約約272mm<br>Copyright c 2013 公益財団法人日本パドミントン協会・エントリー, All rights reserved. GlobalSign - GMO                            |

パスワード再設定メール送信画面

⑤入力したメールアドレスにパスワード再設定メールが送信されます。

この画面は、「ログイン画面へ」ボタンをクリックします。

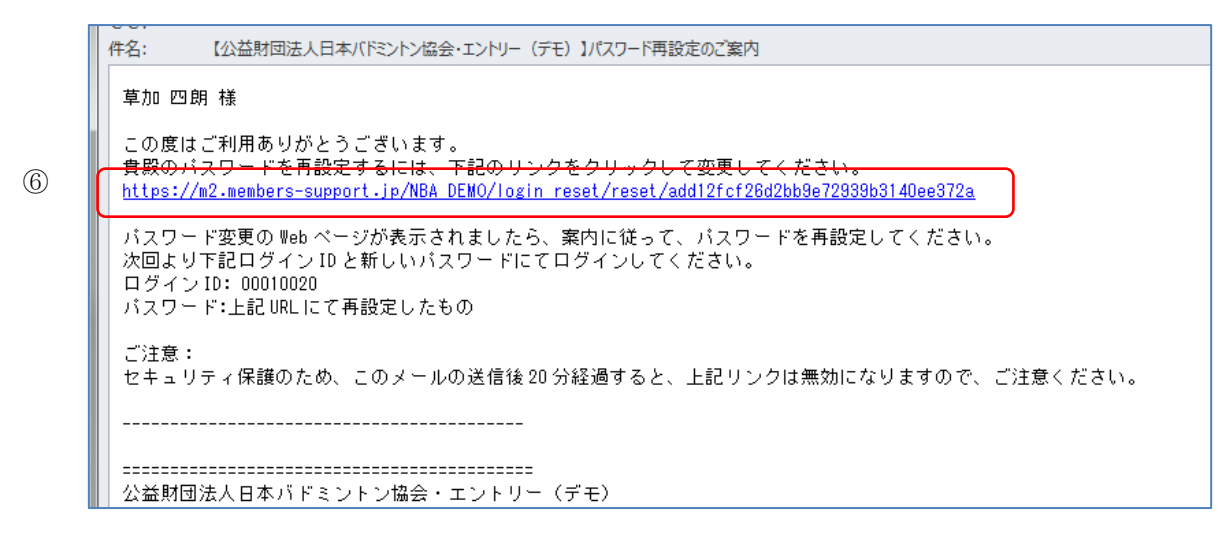

パスワード再設定案内メール

- ⑥メールに記載されている URL をブラウザで開くとパスワード再設定画面が表示されます。
- ・パスワード再設定メールには期限があります。

期限を過ぎるとパスワード再設定が無効になりますのでご注意ください。

パスワード再設定画面(⑦)が表示されます。

| 公益財団法人日本バドミントン協                                                            | 会・エントリー (デモ)                                          |                                                  |
|----------------------------------------------------------------------------|-------------------------------------------------------|--------------------------------------------------|
|                                                                            |                                                       |                                                  |
|                                                                            | パスワード再設定                                              |                                                  |
|                                                                            | 新しいパスワードを入力してください<br>※パスワードは半角英数字6文字以上で、<br>登録してください。 |                                                  |
| T                                                                          | パスワード*<br>パスワード確認用*<br>*は必須入力です                       |                                                  |
|                                                                            | 8 <del>x</del> z                                      |                                                  |
|                                                                            |                                                       |                                                  |
| 個人情報保護方針   運営   お問い合わせ                                                     |                                                       |                                                  |
| 公益財団法人日本/(ドミントン協会・エントリー<br>日本/(ドミントン協会<br>Copyright c 2014 公益財団法人日本/(ドミントン | (デモ) 運営委託元<br>/協会・エントリー(デモ), All rights reserved.     | ZD→JUHYZZETYK<br>Site secured<br>GlobalSign "GMO |

パスワード再設定画面

⑦新たに希望するパスワードを入力します。

⑧設定ボタンをクリックします。

|   | 公益財団法人日本バドミントン協会・エントリー(デモ) |
|---|----------------------------|
|   | バスワードの再級定が完了しました。          |
|   |                            |
| 9 |                            |
|   |                            |
|   |                            |
|   |                            |
|   |                            |
|   | 個人指統保護方針   連邦   お思い合わせ     |

## パスワード再設定完了画面

⑨パスワードの再設定が完了すると、パスワード再設定完了画面が表示されます。